## How to Download and Save the eLearning Course Workbook

## Introduction

As a participant of the Living As A Leader eLearning courses, a key factor in your success will be the manner in which you incorporate and use the workbook while you take the eLearning course. This document will give you the necessary instructions for downloading, completing and saving the workbook electronically.

## Steps to Download and Save Course Workbook

- 1. Begin your eLearning course by logging in to the Living As A Leader eLearning system.
  - a. <u>https://livingasaleader.bridgeapp.com/</u>
  - b. Click on the Living As A Leader Series and click on your eLearning course.
- 2. Click on the resources tab in the upper right corner of your eLearning course.

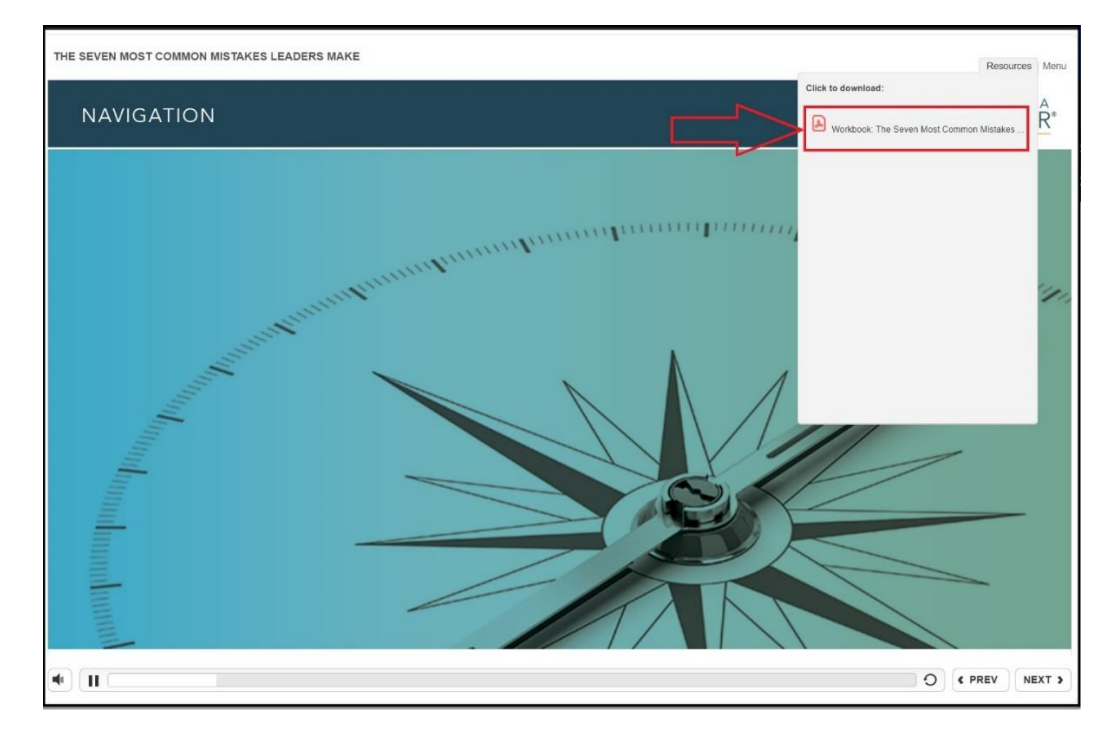

3. Click on the title of the workbook and you will see it open on your screen.

4. Click on the download icon.

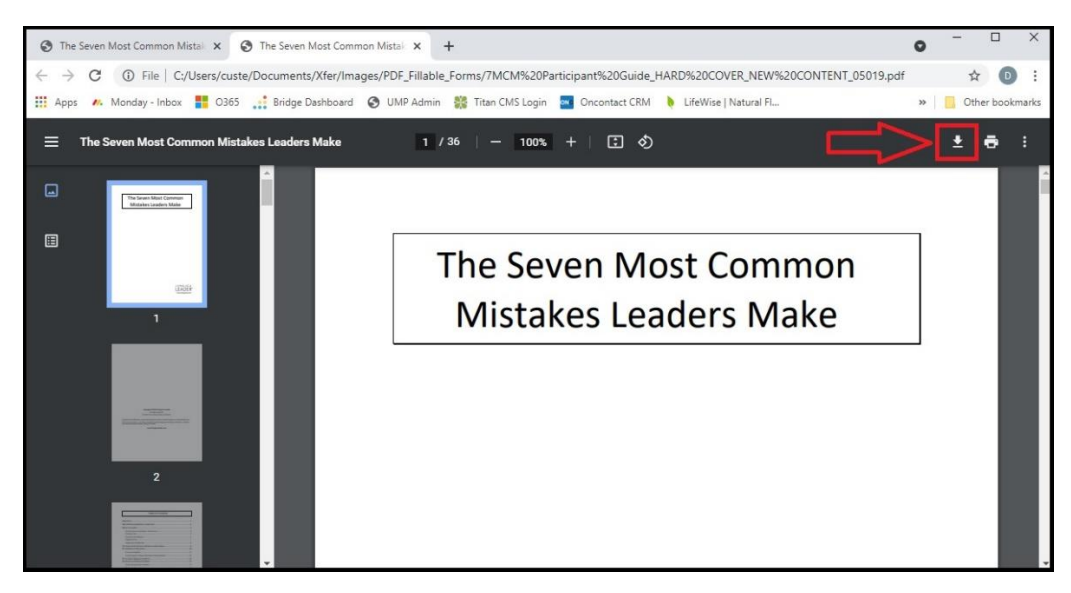

5. Choose a place to save it. Consider the desktop.

| Jureno           |                        |         |                |               |        |    |             |        |      |
|------------------|------------------------|---------|----------------|---------------|--------|----|-------------|--------|------|
| ← → ~ ↑ 🗖        | This PC > Des          | ktop ⇒  |                |               | ~      | Ō  | , Search De | esktop |      |
| Organize 👻 Ne    | w folder               |         |                |               |        |    |             |        | ?    |
| 🖈 Quick access   |                        | ^       | Name           | ^             |        |    | Date modif  | ïed    | Туре |
| 👼 Desktop        |                        | *       |                |               |        |    |             |        |      |
| 🕹 Downloads      |                        | 1       |                |               |        |    |             |        |      |
| 🎯 Documents      |                        | 1       |                |               |        |    |             |        |      |
| 🛜 Pictures       |                        | *       |                |               |        |    |             |        |      |
| Documents        |                        | 1       |                |               |        |    |             |        |      |
| Xfer             |                        | *       |                |               |        |    |             |        |      |
| 🌧 OneDrive - Liv | ving As A Leader       | A.      |                |               |        |    |             |        |      |
| oneDrive 🔊       |                        | *       |                |               |        |    |             |        |      |
| 202103           |                        |         |                |               |        |    |             |        |      |
| 📙 LinkedIn       |                        |         |                |               |        |    |             |        |      |
| PDF_Fillable_F   | orms                   | ~       | <              |               |        |    |             |        |      |
| File name:       | 7MCM Participant       | Guide_H | HARD COVER_NEV | V CONTENT_050 | 019.pd | lf |             |        |      |
|                  | 100000 (N 10) 10 (1000 |         | (* ndf)        |               |        |    |             |        | ~    |

6. Fill in the workbook pages as the course instructs you.

| 3 T  | he Seven Most Common Mistal 🗴 📀 The Seven Most Common Mistal X +                                                                                                    | 5 |         |        | ×  |
|------|----------------------------------------------------------------------------------------------------|---|---------|--------|----|
| ~ ·  | C 🛈 File C:/Users/custe/Documents/Xfer/Images/PDF_Fillable_Forms/7MCM%20Participant%20Guide_HARD%20COVER_NEW%20CONTENT_05019.pdf                                                                                                    |   | ☆       | D      | :  |
| 🔠 Ag | ops 🚜 Monday - Inbox 🚦 O365 📑 Bridge Dashboard 🔇 UMP Admin 🎇 Titan CMS Login 🧧 Oncontact CRM  🌢 LifeWise   Natural Fi                                                                                                    | » | Other b | ookmar | ks |
| ≡    | The Seven Most Common Mistakes Leaders Make 6 / 36   - 100% +   🗄 🚸                                                                                                    |   | ± e     | :      |    |
|      | An effective leader <b>engages other people</b> to <b>deliver desired results</b> .<br>As leaders, we need to balance two key elements: Accountability for results and<br>Inspiration of people. The statements below highlight key leadership<br>characteristics for leaders to provide a solid balance of accountability and<br>inspiration.<br>The leader understands that to<br>Leadership expertise.<br>The leader understands that everyone comes from a different                                                     |   |         |        |    |
|      | 5     The leader cares about and       Image: Control of the leader     Image: Control of the leader       Image: Control of the leader     Image: Control of the leader       Image: Control of the leader     Image: Control of the leader       Image: Control of the leader     Image: Control of the leader       Image: Control of the leader     Image: Control of the leader       Image: Control of the leader     Image: Control of the leader       Image: Control of the leader     Image: Control of the leader |   |         |        |    |

- 7. In a single session, at whatever point you stop the eLearning course, you must do the following to save the information you have entered in workbook to have it available for next time you open it.
  - 1) Click on the download icon.
  - 2) Save to a location such as your desktop.
  - 3) Overwrite the existing file with the new version.

| The Seven Most Common Mistal × S The Seven Most Common Mistal                                                   | × +                                                                                                    | 0 ×                                                                                                    |
|----------------------------------------------------------------------------------------------------|----------------------------------------------------------------------------------------------------|----------------------------------------------------------------------------------------------------|
| ← → C ③ File   C:/Users/custe/Documents/Xfer/Images/PDF<br>Apps ▲ Monday - Inbox 🚺 O365 💒 Bridge Dashboard 🔇 UM | _Fillable_Forms/7MCM%20Participant%20Guide_HARD%20COVER_NEW%20CONTENT_05019<br>P Admin 🎆 Titan CMS Login 🧧 Oncontact CRM  kLifeWise   Natural FL                                                                                                    | .pdf ☆ 0 : AaBbCcDe                                                                                                    |
| The Seven Most Common Mistakes Leaders Make                                                                     | 6/36   - 100% +   🖸 👌                                                                                                    | 🗩 💽 🖶 🕴 👘                                                                                                    |
| A<br>A<br>A<br>A<br>A<br>A<br>A<br>A<br>A<br>A<br>A<br>A<br>A<br>A                                              | n effective leader engages other people to deliver desired results.<br>s leaders, we net spiration of people active to the sector of the sector of the sector | O     Search Desktop     EE     O     Date     Date |
|                                                                                                    | he leader Receipts OneDrive - Living As A Lead 7MCM Participant Guide_HARD COVER 7MCM Participant Guide_HARD COVER 7MCM Participant                                                                                                    | R, NEW CONTENT_05019.pdf already exists.                                                                                                    |
| 6 .                                                                                                    | File name 700CM Participant Guide_HARD COVER_NEW CONTENT_050 Save as type Adobe Acrobat Document (*.pdf) Atide Folders                                                                                                    | 19.pdf ~ ~ ~ ~ ~ ~ ~ ~ ~ ~ ~ ~ ~ ~ ~ ~ ~ ~ ~                                                                                                    |

8. The above process applies when your computer opens the pdf in a browser.

**Note**: If you close the browser without saving, your work will be lost. The steps demonstrated above apply to Chrome. The steps are very similar for Edge and Firefox. Keep these couple of things in mind.

1. If your computer opens in Edge, it will look like this.

| e            | *7MCM Pa        | rticipant Guide_HARD × +                                                                  | -   |   | ×   |
|--------------|-----------------|-------------------------------------------------------------------------------------------|-----|---|-----|
| $\leftarrow$ | $\rightarrow$ G | ① File   C:/Users/custe/Documents/Xfer/Images/PDF_Fillable_Forms/7MCM%20Participa 🏠 ੯=    | Ē   |   |     |
| ⊫            | 6 of 36         | Q − + 🤉 🖂 I 🖾 I 🖄 I 🗸 🗸 😓 🔊                                                               | 8 ( | Ð | * ^ |
|              |                 | characteristics for leaders to provide a solid balance of accountability and inspiration. |     |   |     |
|              |                 | The leader understands that expertise does not translate to                               |     |   |     |
|              |                 | Leadership expertise.                                                                     |     |   |     |
|              |                 | The leader understands that everyone comes from a different Background.                   |     |   |     |
|              |                 | The leader cares about and                                                                |     |   |     |
|              |                 | The leader instead of                                                                     |     |   |     |
|              |                 | The leader and                                                                            |     |   |     |

2. If your computer opens in Firefox, it will look like this.

|       | The Seve   | n Mos        | st Common Mistakes × +                                                                                                    | 32    | - 0        | ×     |
|-------|------------|--------------|----------------------------------------------------------------------------------------------------|-------|------------|-------|
| ÷     | → C        | ۵            | f 🗊 🗋 file:///C:/Users/custe/Documents/Xfer/Images/PDF_Fillable_Forms/7MCM Participa 🚥 😒 🏠                                                                                                    | lii V | 0 0        | ≡     |
| 🔹 iCl | loud 🔤     | Onco         | ontact CRM 🔞 VPN Plus 🜐 UMP Admin 🔖 LifeWise   Natural Flav 🚺 Living As A Leader   Le 🜐 NWS Living As A Leader                                                                                                    | » 6   | Other Book | marks |
|       | $\uparrow$ | $\downarrow$ | 6 of 36 — 🕂 Automatic Zoom 🗸                                                                                                    | Ø     |            | >>    |
|       |            |              | As leaders, we need to balance two key elements: Accountability for results and<br>Inspiration of people. The statements below highlight key leadership<br>characteristics for leaders to provide a solid balance of accountability and<br>inspiration. | ł     |            | ~     |
|       |            |              | The leader understands that <u>Job</u> expertise does not translate                                                                                                    | e to  |            |       |
|       |            |              | Leadership expertise.                                                                                                    |       |            |       |
|       |            |              | The leader understands that everyone comes from a different Background                                                                                                    |       |            |       |
|       |            |              | The leader cares about and                                                                                                    |       |            |       |
|       |            |              | The leader instead of                                                                                                    |       |            |       |
|       |            |              | The leader and                                                                                                    |       |            |       |
|       |            |              | The leader clear expectations.                                                                                                    |       |            |       |
|       |            |              | The leader employees.                                                                                                    |       |            |       |

3. If your computer opens in Adobe Acrobat, it will look like this.

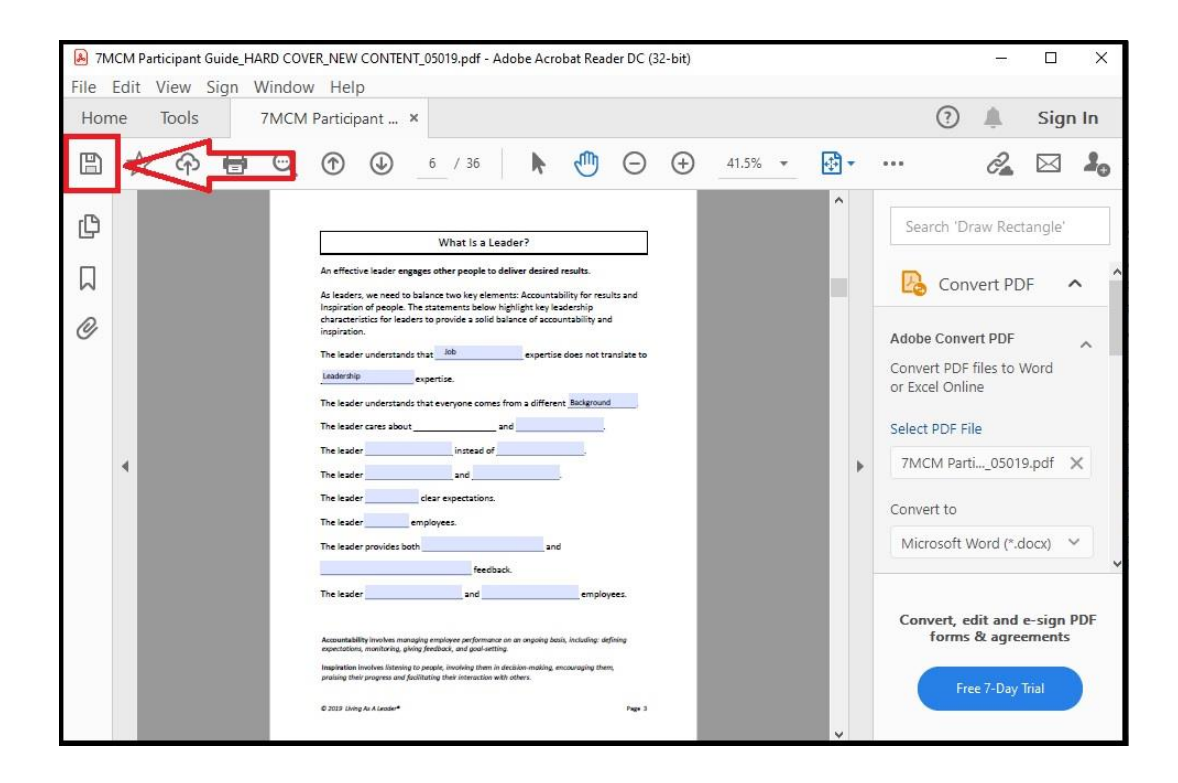

## Conclusion

We have presented typical fillable pdf scenarios based on our experience working with participants in the Living As A Leader Series. Since each participant can configure their computer for their unique preferences, we can not anticipate all possible variances when working with pdf files. Please reach out to our IT Team at support@livingasaleader.com to receive answers to your specific questions.